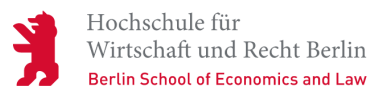

Neuigkeit | Leitbild

## Kampagnen-Logo zum Jahresthema "International Spirit"

Wie Sie durch die Rundmail unseres Präsidenten erfahren haben, lautet das Jahresthema für 2018/19 "International Spirit @ HWR Berlin". Dafür wurde ein Logo entwickelt, das Sie ab sofort nutzen können.

01.11.2018

Am Anfang des Wintersemesters 2014/15 wurde unser Leitbild von den Gremien verabschiedet. Seitdem ist es wegweisend für die Prozesse an der Hochschule. Um sichtbar zu machen, wie es im Einzelnen umgesetzt wird, werden analog zu den Leitsätzen einzelne Jahresthemen genauer beleuchtet. Das erste Jahresthema ist "International Spirit @ HWR Berlin".

Das eigens dafür entwickelte Kampagnenlogo kennzeichnet Aktionen und Veranstaltungen, die diesem ersten Jahresthema gewidmet sind. Sie sind gebeten, es bei allen Neuigkeiten, Veranstaltungen etc. mit Bezug zum Thema Internationales oder Interkulturalität einzubinden und zu verwenden. Es wäre schön, wenn Sie das Logo auch in Ihre E-Mail-Signatur einbinden.

## **Einsatz in Präsentationen (PPT)**

Logo PPT Download

## **Einsatz in E-Mail-Signaturen**

Logo E-Mail Download

Bitte in der Signatur als letztes Element wie folgt einsetzen.

-----

Vorname Nachname Abteilung, Position

Telefon: +49 30 30877-xxxx E-Mail: vorname.nachname(at)hwr-berlin.de

Hochschule für Wirtschaft und Recht Berlin Badensche Straße 52 10825 Berlin

www.hwr-berlin.de

## Anleitung zum Einbetten:

1. Kampagnenlogo auf Ihrem PC abspeichern

- 2. Auf den Button "Neue Nachricht" klicken
- 3. Button "Signatur" öffnen und entsprechende Vorlage auswählen Ihre Signatur erscheint zur Bearbeitung
- 4. Klicken Sie ans Ende Ihrer Signatur unter die URL www.hwr-berlin.de
- In der Menüleiste "Signatur bearbeiten" finden Sie das Icon zum Einfügen der Grafik (neben dem Icon "Link einfügen") – klicken Sie das Icon und wählen Sie die PNG-Datei aus
- 6. Speichern Sie die Signatur. Beim nächsten Verfassen einer neuen Mail erscheint das Kampagnenlogo automatisch in Ihrer Signatur.